## การเข้าเรียนและทำแบบทดสอบรายวิชา ENG002

- คลิกที่เว็บไซต์ <u>https://dlearning.spu.ac.th/my/</u>
- 2. หน้าจอแสดงหน้า SPU DLearning SPU คลิก Login เข้าสู่บทเรียน

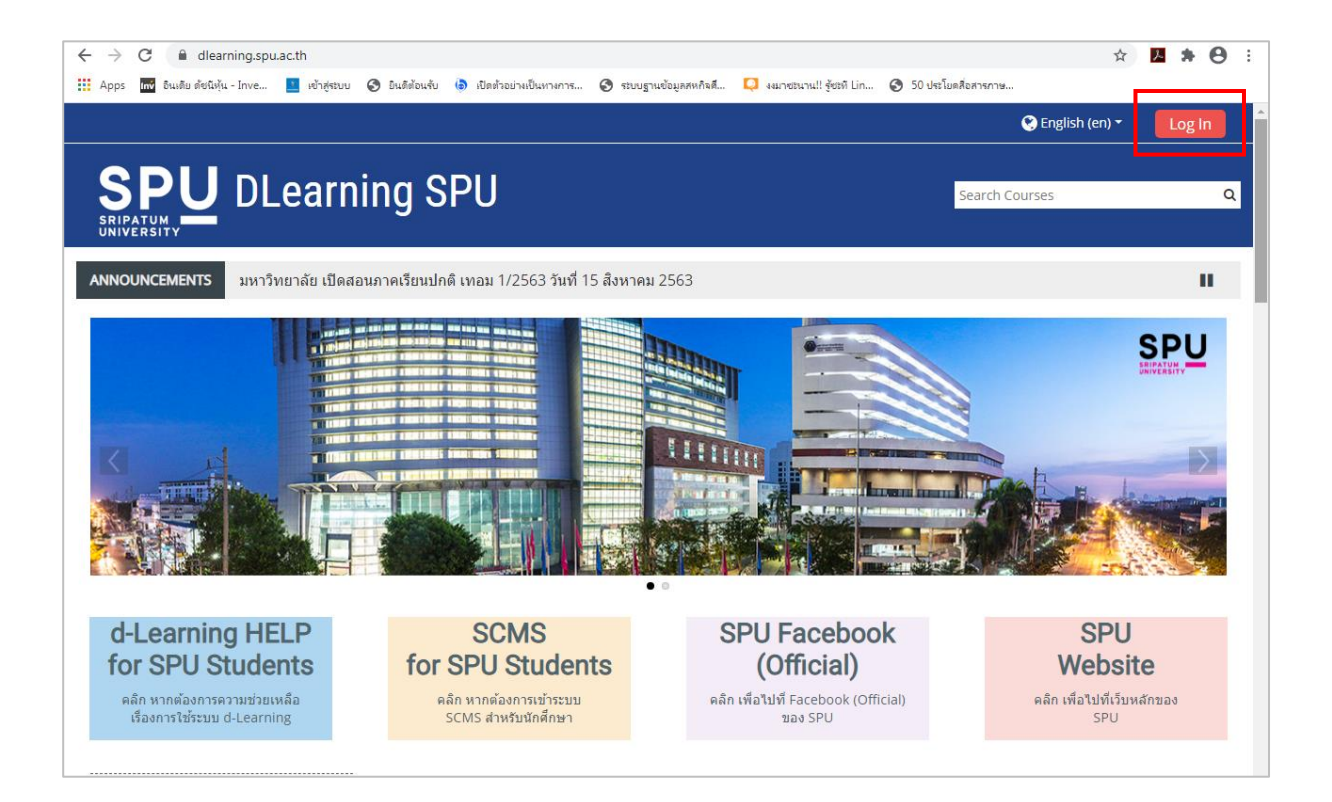

ใส่ Username และ Password Username : รหัสนักศึกษา Password : เลขที่บัตรประชาชน

|               |                                                                   | 🐑 English (en) 🔻 |
|---------------|-------------------------------------------------------------------|------------------|
| SPU DLearning | Search Courses                                                    |                  |
| SRIPATUM      |                                                                   |                  |
|               |                                                                   |                  |
|               |                                                                   |                  |
|               | Username <b>รหัสนักศึกษา</b> Forgotten your username or password? |                  |
|               | Password เลขบัตรประชาชน Cookies must be enabled in your           |                  |
|               | Remember username     Log in using your account on:               |                  |
|               | Log in Google                                                     |                  |

3. Serach รายวิชา eng002

|                                            |                                           | 🖕 🗩 English (en) 🛪 🛛 AIRWAN H          | Konkhunthod 💽 🗸 🔺      |
|--------------------------------------------|-------------------------------------------|----------------------------------------|------------------------|
| SPU DLearning S                            | SPU                                       | eng002                                 | ٩                      |
| 🖀 Home 🛛 🖓 Dashboard 🛗 Events 💼 I          | My Courses                                | Customise this page 💶 Hide             | blocks 🧩 Standard view |
| ANNOUNCEMENTS มหาวิทยาลัย เปิดสอนภาคเรียนป | กติ เทอม 1/2563 วันที่ 15 สิงหาคม 2563    |                                        | н                      |
| 👗 Navigation 🛛 🖻 🗮 Rece                    | ently accessed courses                    |                                        | < >                    |
| A Dashboard                                |                                           |                                        |                        |
| 希 Site home                                |                                           |                                        |                        |
| > Site pages                               |                                           |                                        |                        |
| ✓ My courses                               | 보보보보보                                     |                                        |                        |
| > 631GN-ENG339(T)                          | การท่องเที่ยวและการบริการ                 | การท่องเที่ยวและการบริการ              |                        |
| > 631GN-ALB421(T)                          | เตรียมสหกิจศึกษาด้านธุรกิจการบิน [631GN-A | การจัดการและการดำเนินงานท่าอากาศยาน [6 |                        |
| > 631GN-ALB421(L)                          |                                           |                                        |                        |
| > 631GN-ALB498(L)                          | se overview                               |                                        |                        |
|                                            |                                           |                                        |                        |

4. คลิกรายวิชา English for Cooperative Education

|                                                                        |                                                        | 🔺 🗩    | 🔇 English (en) 🔻 | AIRWAN KONKHUNTHOD 🌕 🗸         |
|------------------------------------------------------------------------|--------------------------------------------------------|--------|------------------|--------------------------------|
| SPU DLearning SPU                                                      |                                                        |        | Search Courses Q |                                |
| 🖀 Home 🛛 🚯 Dashboard                                                   | 🛗 Events 💼 My Courses                                  | eng002 | Go               | ः ⊟Hide blocks 📌 Standard view |
| > Courses > Search > eng00;                                            | 2                                                      |        |                  |                                |
| A Navigation                                                           | □ Search results: 1                                    |        |                  |                                |
| 🚯 Dashboard<br>🏘 Site home                                             | English for Cooperative Educe                          | cation |                  | ÷)                             |
| > Site pages                                                           | Teacher: Jaruwan Jaruchat                              |        |                  | Category: Miscellaneous        |
| <ul> <li>My courses</li> <li>&gt; 631GN-ENG339(T)</li> </ul>           | Teacher: Somruay Leualon<br>Teacher: Yaowalux Panpetch |        |                  |                                |
| > 631GN-ALB421(T)                                                      |                                                        |        |                  |                                |
| <ul> <li>&gt; 631GN-ALB421(L)</li> <li>&gt; 631GN-ALB498(L)</li> </ul> | eng002                                                 | Go     |                  |                                |
| > 631GN-ALB329(T)                                                      |                                                        |        |                  |                                |
| <ul> <li>&gt; 631GN-ALB329(L)</li> <li>&gt; 631GN-ALB243(T)</li> </ul> |                                                        |        |                  |                                |
| > 631GN-ALB242(T)                                                      |                                                        |        |                  |                                |
| <ul> <li>631GN-ALB221(T)</li> <li>631GN-ALB334(T)</li> </ul>           |                                                        |        |                  |                                |
|                                                                        |                                                        |        |                  |                                |
|                                                                        |                                                        |        |                  |                                |

5. คลิก enroll me เพื่อเข้าสู่บทเรียน

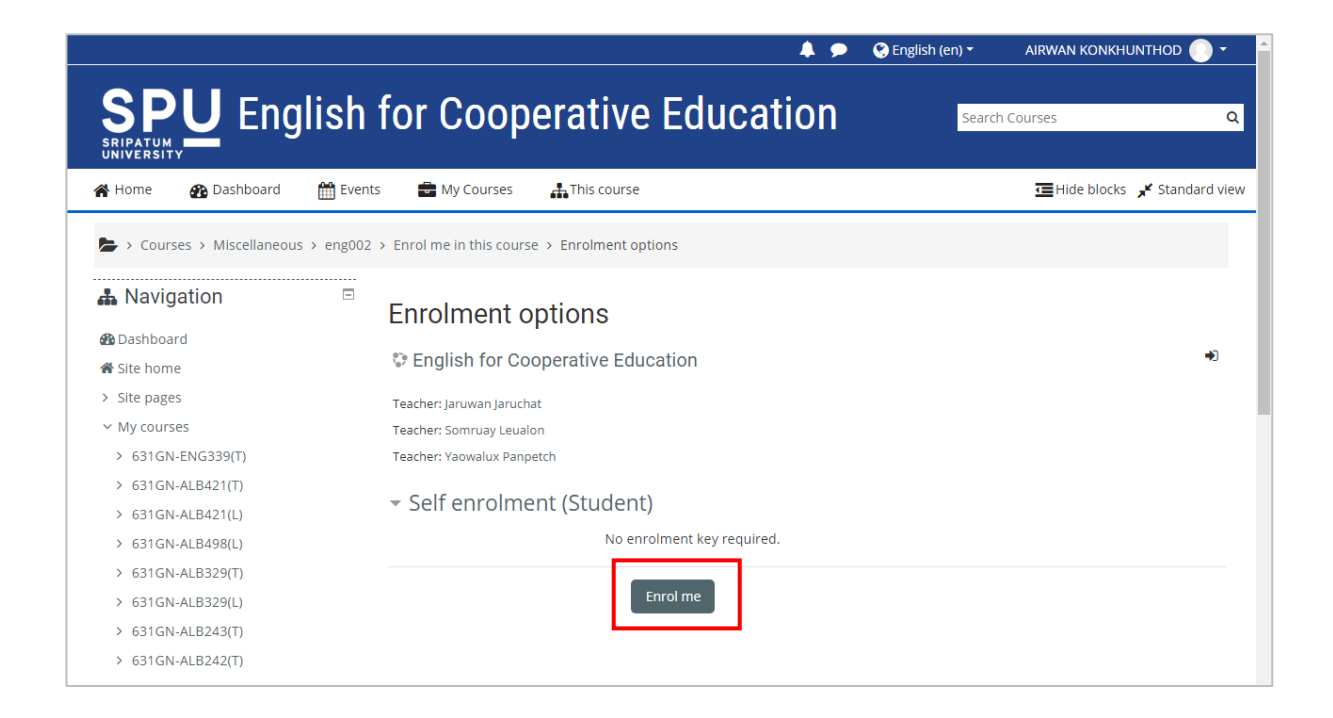

6. นักศึกษาจะต้องเรียนทั้งหมด จำนวน 5 Section พร้อมทำการทดสอบทุก Section และทำแบบทดสอบวิชา ENG002 ใน Section 6